## **RINGCENTRAL ONLINE ACCOUNT: UPDATING YOUR** VOICEMAIL GREETING

The voicemail greeting is what callers hear when they reach your voicemail box. This is different from your extension's user greeting, which plays when a caller reaches your extension initially.

Follow the steps below to personalize your voicemail greeting:

- Log in to your RingCentral online account. Verify that your extension details display.
- 2. Click **Settings**.
- 3. Expand **Messages**. Customize your User Hours and After Hours voicemail greetings here.
- 4. Select how you want to handle missed calls. In this example, we select the
- 5. Play Greeting and Disconnect option.
- 6. Make sure that the Take Message option is enabled.
- Click Edit to personalize your voicemail greeting.
   Click the Set Greeting drop-down arrow and select Custom. You have multiple ways of customizing your greeting.

| RingCentral<br>Overview Messages   | Call Log Call Settings More                                      | 725 My Extension · | Support Log Out<br>.ô. & 판                                                                                                    |                                                                 |
|------------------------------------|------------------------------------------------------------------|--------------------|----------------------------------------------------------------------------------------------------|-----------------------------------------------------------------|
| RingCentral University<br>Ext. 259 | $\vee$ User Details                                              |                    |                                                                                                    |                                                                 |
| Outbound Calls/Faxes               | ✓ Phones & Numbers                                               |                    |                                                                                                    |                                                                 |
| Meetings                           |                                                                  |                    |                                                                                                    |                                                                 |
| Nouncations                        | ✓ Call Handling & Forwarding                                     |                    |                                                                                                    |                                                                 |
| 3                                  | ∧ Messages                                                       |                    |                                                                                                    |                                                                 |
|                                    | User Hours After Hours Settings User Hours After H               | Hours Settings     |                                                                                                    |                                                                 |
|                                    | Take Messages<br>□ Enable Take Messages Enable                   |                    |                                                                                                    |                                                                 |
| 4                                  | How To Handle Missed Calls Voicemail Greeting Voicemail Greeting |                    | Message Recipient                                                                                                    |                                                                 |
|                                    | Connect directly to Group Default                                |                    | <ul> <li>This Extension (Ext. 259)</li> <li>Specific Extension</li> </ul>                                                                                                    |                                                                 |
|                                    | 6 Edit                                                           | 00:00 / 00:00 ()   | Voicemail Greeting                                                                                                    | ×                                                               |
|                                    |                                                                  | 7                  | Set Greeting                                                                                                    | Save                                                            |
|                                    |                                                                  |                    | English (U.S.)                                                                                                    | ~                                                               |
|                                    |                                                                  |                    | "Your call has been forwarded to the voicemail for RingCe<br>one is available to take your call. At the tone, please recor<br>When you've finished recording, you may hang up or pres<br>options." | ntral University. No<br>d your message.<br>s the # key for more |
|                                    |                                                                  |                    | 00:00/00:                                                                                                    |                                                                 |
|                                    |                                                                  |                    | Cance                                                                                                    | Done                                                            |

- a. **Phone** RingCentral calls you at your specified phone number to record your custom greeting, follow the voice prompts to complete this process.
- b. Computer Microphone Record your voicemail greeting using your computer microphone.
- c. **Importing** Upload a .WAV or an MP3 file to play as your voicemail greeting. We recommend the following formats:
  - i. CCITT u-Law (G711a), 8kHz, 8 bit, mono
  - ii. PCM, 8kHz, 16 bit, mono

| Voicemail Greeting X                                                                                                    | Voicemail Greeting           | ×  | Voicemail Greeting ×                                                               |
|----------------------------------------------------------------------------------------------------|------------------------------|----|------------------------------------------------------------------------------------|
| Set Greeting          Phone       Computer Microphone       Importing         Phone       Computer Microphone       Importing         RingCentral will call you to record your custom greeting over the phone.         Call me at         65012312312         Call Now | Set Greeting          Custom | er | Set Greeting Custom Phone Computer Microphone Importing Upload .WAV or .MP3 file ① |
| Cancel Done                                                                                                    | Cancel Done                  |    | Cancel Done                                                                        |

- 9. In this example, we selected **Computer Microphone.**
- 10. Click the red **record** button. Click the record button again to stop recording.
- 11. Review your recording by clicking the **Play** button. Otherwise, click the **Upload** button to proceed.
- 12. Click Done.
- 13. Click Save.

**Note**: User Hours and After Hours use the same process to personalize voicemail greetings.

|                               | Voicemail Greeting                                           | × Voicemail Greeting                                          |
|-------------------------------|--------------------------------------------------------------|---------------------------------------------------------------|
| Set Greeting<br>Custom        | 8                                                            | Set Greeting                                                  |
| Phone Co                      | mputer Microphone Importing                                  | Custom                                                        |
|                               |                                                              | Press () to listen and () to re-record your custom greeting.  |
| Recording<br>Recording comple | ted. You can click  i to record again or click  i to upload. | 00:00 / 00:00 (1) (0)                                         |
|                               | 00:00 / 00:00 ◄)) - 9 •                                      | Your custom greeting was uploaded and successfully activated. |
|                               | Cancel Done                                                  | Ca 11 Done                                                    |
|                               | User Hours After Hours Settings                              |                                                               |
|                               | Take Messages                                                |                                                               |
|                               | Voicemail Greeting                                           | Message Recipient                                             |
|                               | Custom                                                       | This Extension (Ext. 259)     Specific Extension              |
|                               | 00:00 / 00:00 (1)                                            | O Specilic Extension                                          |
|                               | Edit                                                         |                                                               |
|                               |                                                              |                                                               |
|                               |                                                              | T2 Save                                                       |